# **Quick Start Guide**

**OSD2888** 

# **MANAGED 12 x 10/100/1000BASE-T**

& 4 x 10G SFP ETHERNET SWITCH

## **INDEX 1**

| 1     | INTRODUCTION                       | 4  |
|-------|------------------------------------|----|
| 2     | TECHNICAL SUMMARY                  | 4  |
| 2.1   | BRIEF DESCRIPTION                  | 4  |
| 2.2   | APPLICATIONS                       | 4  |
| 2.3   | FEATURES AND BENEFITS              | 4  |
| 2.4   | TECHNICAL SPECIFICATIONS           | 5  |
| 3     | INSTALLATION                       | 6  |
| 4     | OSD2888 FRONT AND REAR PANELS      | 7  |
| 4.1   | FRONT PANEL                        | 7  |
| 4.2   | REAR PANEL                         | 7  |
| 5     | POWER SUPPLY CONNECTIONS           | 7  |
| 6     | LED INDICATORS                     | 8  |
| 7     | FITTING SFP CONNECTORS             | 9  |
| 8     | CLI OVERVIEW 1                     | 0  |
| 8.1   | CONNECT TO CLI 1                   | 0  |
| 8.2   | CLI COMMAND FOR IP CONFIGURATION 1 | .1 |
| GUI O | VERVIEW1                           | 3  |
| 8.3   | DEFAULT SETTING 1                  | .3 |
| 8.4   | LOG INTO THE SWITCH 1              | .3 |
| 8.5   | GUI OVERVIEW1                      | .3 |
| 8.6   | IP CONFIGURATION 1                 | .4 |
| 8.7   | USERS AUTHENTICATION 1             | .5 |
| 8.8   | SAVE CONFIGURATION TO START-UP 1   | .6 |
| 8.9   | PORT SPEED SETTING 1               | .6 |
| 9     | WARRANTY 1                         | 17 |
| 9.1   | WARRANTY PERIOD 1                  | 7  |
| 9.2   | REPAIRS1                           | .7 |
| 9.2.1 | WARRANTY REPAIRS 1                 | 7  |
| 9.2.2 | 2 OUT-OF-WARRANTY REPAIRS 1        | 7  |
| 9.2.3 | SITE REPAIRS 1                     | .7 |
| 9.2.4 | EXCLUSIONS 1                       | 7  |
|       |                                    |    |

| FIGURE 1: FRONT PANEL                     | .7  |
|-------------------------------------------|-----|
| FIGURE 2: REAR PANEL                      | .7  |
| FIGURE 3: POWER CONNECTION                | .7  |
| FIGURE 4: FITTING/REMOVING SFP CONNECTORS | . 9 |
|                                           |     |

| TABLE 1: TECHNICAL SPECIFICATIONS | 5 |
|-----------------------------------|---|
| TABLE 2: LED FUNCTION             | 8 |

OSD2888 QUICK START GUIDE

## **1 INTRODUCTION**

Thank you for choosing the OSD2888 16-Port (12x1G + 4x10G) Managed Ethernet Switch. This Quick Start Guide is designed to guide you through the installation and basic software functions.

## 2 TECHNICAL SUMMARY

#### 2.1 BRIEF DESCRIPTION

The OSD2888 is a managed 12 port 10/100/1000BASE-T and 4 port 10G SFP Ethernet Switch. Please see OSD2888 datasheets for options available.

#### 2.2 APPLICATIONS

- Managed L3 switch for small to mediumsized Enterprise networks requiring high throughput
- ▲ Redundant and self-healing network

### 2.3 FEATURES AND BENEFITS

#### **General**

- L2 managed Ethernet switch
- ITU-TG.8032 Ethernet Ring Protection Switching
- CPU Memory 128MB
- User-friendly web browser based GUI
- CLI and SNMP management

#### Port Control

- · Port speed, duplex mode, and flow control
- Port status -- link monitoring
- Port statistics -- MIB counters
- Port cable diagnostics

#### <u>QoS</u>

- Traffic classes (1, 2, or 4, 8 active priorities)
- Port default priority and user assigned priority
- Scheduler priority
- QoS control
- Storm control

#### L2 Switching

- IEEE 802.1D Bridge with auto MAC
- learning/aging
- IEEE 802.1Q static VLAN
- Private VLAN (static)
- 25Gbps switching backplane
- IEEE 802.1Q-2005–Rapid spanning tree (RSTP)

#### Security

- Port-based 802.1X
- Web and CLI authentication and authorization

#### OAM

PAGE 4

• IEEE 802.3ad Link aggregation, static and LACP • DHCP client

- Industrial IP communications for rugged environments
- Available with either DC or AC powering. The DC version has dual redundant inputs as standard whereas redundant AC powering is optional for the AC version
- IEEE 802.1ag Service OAM
- IEEE 802.3ah Link OAM

#### Multicasting

- IGMP Snooping (IGMPv2, IGMPv3)
- Multicast Listener Discovery (MLD) v1 and v2

## Power Saving

- · Ethernet energy efficient
- Link down power savings
- Scales power based on cable length
- Thermal protection

#### Management

- HTTP server
- Web management
- CLI console port
- Management access filtering
- System Log
- Software download through web
- SNMPv1/v2c/v3 Agent
- IEEE 802.1AB-2005 Link Layer Discovery, LLDP
- Configuration download or upload
- RFC 1213MIB II
- RFC 3621 LLDP-MED power
- RFC 3635 Ethernet-like MIB
- RFC 4188 Bridge MIB
- Private MIB framework
- IEEE 802.1 MSTP MIB
- IEEE 802.1AB LLDP MIB
  - DOC ID: 10118501

## OSD2888 QUICK START GUIDE

## 2.4 TECHNICAL SPECIFICATIONS

| SPECIFICATION                | PERFORMANCE                                                                                                    |
|------------------------------|----------------------------------------------------------------------------------------------------|
| Electrical Data Interface    | IEEE802.3i/802.3u/802.3ab, 10/100/1000Base-T Ethernet                                                                                                    |
| Optical Data Interface       | IEEE802.3z 1000Base-Lx/Sx                                                                                                    |
| Copper Port Connector        | RJ45 x 12                                                                                                    |
| Optical Port Connector       | SFP (LC or SC)                                                                                                    |
| Console Connector            | Mini-USB                                                                                                    |
| Operating Mode               | Half or full duplex for 10/100/1000<br>Full duplex for 1G<br>Store-and-Forward<br>Half-duplex_back-pressure and IEEE802.3x full-duplex flow control                                        |
| Optical Port Connectors      | SFP x 4 for uplink/trunk ports                                                                                                    |
| SFP Options                  | Short haul, long haul, single fiber operation, etc.<br>Please consult OSD Datasheets #102100XX and #10210G0XX for 1G<br>and 10G or contact OSD                                             |
| Indicators                   | 12 x 10/100/1000Base-T, 1000Base-X: Link/Activity/Speed<br>4 x 10G Link/Avctivity/Speed<br>1 x Power                                                                                       |
| Operating Temperature        | -20°C to +75°C                                                                                                    |
| Relative Humidity            | 5 to 95% non-condensing                                                                                                    |
| Power Requirements           | +10 to +36V <sub>DC</sub> @ 30VA Max<br>90 to 264V <sub>AC</sub> @ 40VA Max                                                                                                    |
| Power Connector              | 4 way Terminal Block for DC powered version<br>One IEC power inlet module for the standard AC powered version<br>Two IEC power inlet modules for the optional redundant AC powered version |
| Dimensions of Enclosure (mm) | 443W x 300D x 44H                                                                                                    |
| Weight (kg)                  | 5.1                                                                                                    |

102288802

OSD2888 QUICK START GUIDE

## **3 INSTALLATION**

#### ELECTROMAGNETIC COMPATIBILITY

**WARNING**: This is a **Class A product**. In a domestic environment this product may cause radio interference in which case the user may be required to take adequate measures.

#### **OPTICAL OUTPUT OPERATION**

WARNING: Laser Safety: Class 1 Laser Product (SFP) per IEC 60825-1:2014 standard.

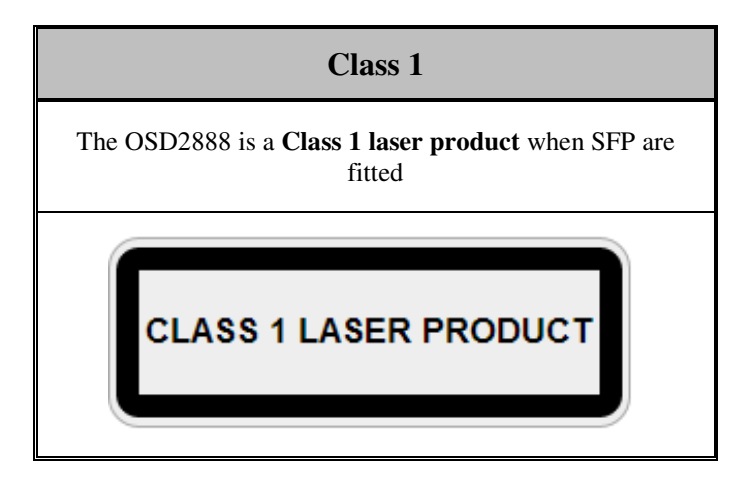

#### PRECAUTIONS

- ▲ All service personnel should be provided training as to the hazards of direct viewing of laser radiation and of the precautionary measures during servicing of equipment
- ▲ Areas where laser products are installed should be restricted in access to trained service personnel only and appropriate warning signs posted in the work area.
- ▲ All laser apertures should be covered by protective covers when not connected to optical fibers. Never leave outputs uncovered.
- ▲ Laser equipment should be positioned above or below eye level where possible. Apertures should be positioned away from personnel.
- A Protective eyewear should be worn in the vicinity of laser equipment.

OSD2888 QUICK START GUIDE

## 4 OSD2888 FRONT AND REAR PANELS

#### 4.1 FRONT PANEL

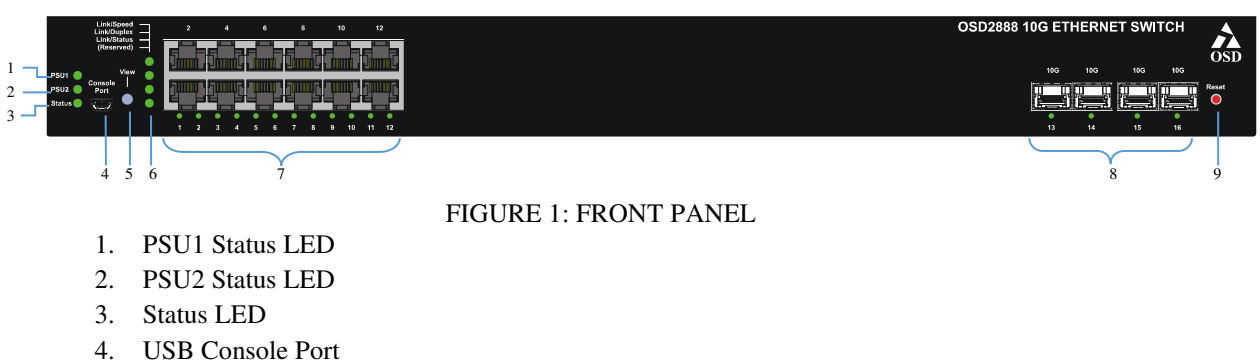

- 5. View LED Mode button
- 6. View mode LEDs indicators
- 7. 12 x 10/100/1000M COPPER ports with Link/Speed/Status LED
- 8. 4 x 10G Trunk/Uplink SFP ports with Link/Speed/Status LED
- 9. Reset Button

#### 4.2 REAR PANEL

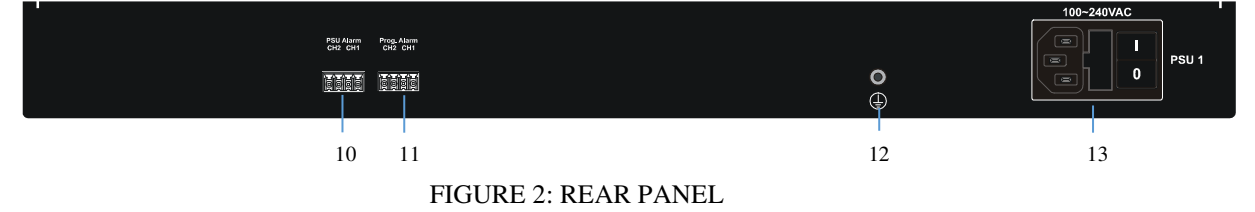

- 10. PSU Alarm Output connector
- 11. Programmable Alarm Output Connector
- 12. Earth/Ground screw
- 13. PSU 1 Power Supply Input/Fuse/Switch

## **5** Power Supply Connections

Connect the IEC Power connectors to PSU 1 located on the rear of the unit.

The OSD2888 requires external 90 to  $264V_{AC}$  @ 40VA Max power.

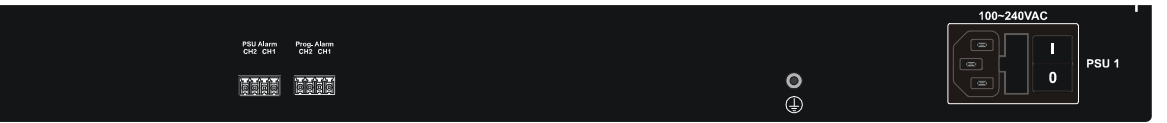

FIGURE 3: POWER CONNECTION

PAGE 7

OSD2888 QUICK START GUIDE

## 6 LED Indicators

### TABLE 2: LED FUNCTION

| LED                         | Function                                                                                                    |
|-----------------------------|----------------------------------------------------------------------------------------------------|
| DSU 1                       | • Red – PSU 1 Not connected or faulty                                                                                                    |
| 1301                        | • Green – PSU 1 On                                                                                                    |
|                             | • Red – PSU 2 Not connected or faulty                                                                                                    |
| PSU 2                       | • Green – PSU 2 On                                                                                                    |
|                             | Off – PSU 2 not available/fitted                                                                                                    |
| Status                      | Red – Standby/Initialization Mode                                                                                                    |
| Status                      | Green – Normal status                                                                                                    |
| View Mode LED<br>Indicators | Controlled by View LED Mode Button. Pressing the Mode button cycles the Copper Port Status LED indication.<br>Speed Mode → Duplex Mode → Status Mode → Reserved |
|                             | The Copper Port Status LED will indicate different information.<br>Speed Mode:                                                                                  |
|                             | • Green – 1Gbps                                                                                                    |
|                             | • Yellow – 100MBps                                                                                                    |
|                             | Off – No Connection                                                                                                    |
|                             | • Blinking – Traffic                                                                                                    |
| Copper Port Status          | Duplex Mode:                                                                                                    |
| LED                         | • Green – Full Duplex                                                                                                    |
|                             | • Yellow – Half Duplex                                                                                                    |
|                             | • Off – No Connection<br>Status Mode:                                                                                                    |
|                             | Green – Connection established                                                                                                    |
|                             | Off – No Connection                                                                                                    |
|                             |                                                                                                    |
|                             | The Fiber Port Status LED will indicate different information.<br>Speed Mode:                                                                                   |
|                             | • Green – 1Gbps or 10Gbps                                                                                                    |
|                             | • Yellow – 100MBps                                                                                                    |
| Fiber Port Status           | Off – No Connection                                                                                                    |
| LED                         | Duplex Mode:                                                                                                    |
|                             | • Green – Full Duplex                                                                                                    |
|                             | Otf – No Connection Status Mode:                                                                                                    |
|                             | Green – Connection established                                                                                                    |
|                             | Off – No Connection                                                                                                    |
|                             |                                                                                                    |

OSD2888 QUICK START GUIDE

## 7 Fitting SFP Connectors

Care should be taken when inserting/removing the SFP connectors from the SFP port as SFP modules are Electrostatic (ES) sensitive and Electrostatic Discharge (ESD) precautions should be taken when installing. Ensure that the SFP is fully engaged and latched into position.

**Inserting SFP** – Ensure that the SFP lever is in the locked position and insert into appropriate SFP port. Gently push the SFP until it locks into place. Remove plastic/rubber dust cap and fit appropriate fiber cable.

**Removing SFP** – Remove fiber connector. Pull the SFP lever down to unlock SFP from housing. Using the lever, gently pull the SFP out.

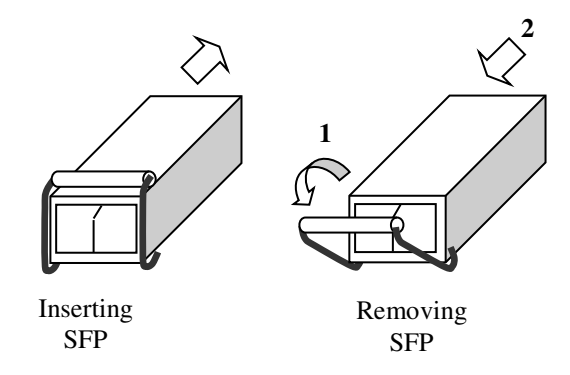

Fiber SFP

#### FIGURE 4: FITTING/REMOVING SFP CONNECTORS

PAGE 9

OSD2888 QUICK START GUIDE

## 8 CLI OVERVIEW

## 8.1 CONNECT TO CLI

The Silicon Laboratories CP210x VCP Drivers is required to be installed on the PC before connecting the switch.

| Open File - Security Warning       Image: CP210x_VCP_Win_XP_52K3_Vista_7.exe         Image: CP210x_VCP_Win_XP_52K3_Vista_7.exe       Name: CP210x_VCP_Win_XP_52K3_Vista_7.exe         Publisher: Unknown Publisher       Publisher:         Type: Application       Type: C\Allan\Products\2244         Run       Cancel         Always ask before opening this file       This file does not have a valid digital signature that verifies its publisher. You should only run software from publishers you trust. How can I decide what software to run?                                   | Silicon Laboratories CP210x VCP Drivers for Windows XP/2003 Server/Vi         Welcome to the InstallShield Wizard for Silicon Laboratories CP210k VCP Drivers for Windows XP/2003 Server/Vista/7 v6.1.00         The InstallShield Wizard will copy Silicon Laboratories CP210k VCP Drivers for Windows XP/2003 Server/Vista/7 v6.1.00 onto your computer. To continue, click Next.         Kencel       Next>                                                                                                    |
|----------------------------------------------------------------------------------------------------|----------------------------------------------------------------------------------------------------|
| Silicon Laboratories CP210x VCP Drivers for Windows XP/2003 Server/Vi         Choose Destination Location         Select folder where setup will install files.         Setup will install Silicon Laboratories CP210x VCP Drivers for Windows XP/2003         Server/Vista/7 v6.1.00 in the following folder.         To install to this folder, click Next. To install to a different folder, click Browse and select another folder.         Destination Folder         c:\MCU\CP210x\Windows_XP_S2K3_Vista_7         Browse         InstallStried            Chack       Next > Cancel | Silicon Laboratories CP210x VCP Drivers for Windows XP/2003 Server/Vi         License Agreement         Please read the following license agreement carefully.         END-USER LICENSE AGREEMENT         IMPORTANT: READ CAREFULLY         BEFORE AGREEING TO TERMS         SILICON LABORATORIES INC., SILICON LABORATORIES INTERNATIONAL PTE.         LTD., AND THEIR AFFILIATES (COLLECTIVELY, "SILICON LABS" HAVE         DEVELOPED CERTAIN MATERIALS (E.G. DEVELOPMENT TOOLS, EXAMPLE CODE,         EMBEDDABLE CODE. DLLs. SOFTWARE/COMPUTER PROGRAMS AND OTHER         THIED PARTY PROPRIETARY MATERIALS ("LICEN LABS" MCU PRODUCTS. ANY USE OF         THE LICENSED MATERIALS IS SUBJECT TO THIS END-USER LICENSE         I do not accept the terms of the license agreement         I do not accept the terms of the license agreement         InstallSchield         Kable       Kable |
| Silicon Laboratories CP210x VCP Drivers for Windows XP/2003 Server/Vi         Choose Destination Location         Select folder where setup will install files.         Setup will install Silicon Laboratories CP210x VCP Drivers for Windows XP/2003         Server/Vista/7 v6.1.00 in the following folder.         To install to this folder, click Next. To install to a different folder, click Browse and select another folder.         Destination Folder         cxMCU\CP210x\Windows_XP_S2K3_Vista_7         Browse                                                             | Silicon Laboratories CP210x VCP Drivers for Windows XP/2003 Server/Vista/         InstallShield Wizard Complete         The InstallShield Wizard has successfully copied the Silicon Laboratories CP210x VCP Drivers for Windows XP/2003 Server/Vista/7.0.10 o your hard drive. The driver installer listed below should be executed in order to install drives or update an existing drive.         Image: Click Finish to complete the Silicon Laboratories CP210x VCP Driver Installer.         Click Finish to complete the Silicon Laboratories CP210x VCP Drivers for Windows XP/2003 Server/Vista/7 v6.1.00 setup.                                                                                                    |

# PAGE 10 OSD288

< Back

Next>

Cancel

# OSD2888 QUICK START GUIDE

DOC ID: 10118501

K Back Finish

| licon Laboratories CP210x VCP Drivers for Windows XP/2003 Server/Vista/       | Silicon Laboratories CP210x VCP Drivers for Windows XP/2003 Server/Vista/ |
|-------------------------------------------------------------------------------|---------------------------------------------------------------------------|
| Silicon Laboratories CP210x USB to UART Bridge Driver Installer               | Silicon Laboratories CP210x USB to UART Bridge Driver Installer           |
| Installation Location: Driver Version 6.1 C:\Program Files\Silabs\MCU\CP210x\ | Installation Local<br>C:\Program FP OK Version 6.1                        |
| Change Install Location Install Cancel                                        | Change Install Location, Install Cancel                                   |
| < Back Finish Cancel                                                          | Kack Finish Cancel                                                        |

- 1. Connect the Console Port on OSD2888 (Mini USB) to PC with USB cable.
  - Using HyperTerminal or similar, set up the following parameters.
    - Baud Rate: 115200
    - Data Bits: 8

2.

- Parity: None
- Stop Bits: 1
- Flow Control: None
- 3. Check the link by pressing <ENTER>. The line should jump to the next line.
- 4. Using the Username and password to login the switch
  - **Default Username**: admin
  - Default Password: (None)

```
Active fis: linux

O0:00:01 Stage 1 booted

O0:00:02 Loading stage2 from NAND file 'fw2cdUiH'

O0:00:21 Overall: 20004 ms, ubifs = 1714 ms, rootfs 18253 ms of which xz = 0 ms of which untar = 0 ms

O0:00:27 Starting application...

Using existing mount point for /switch/

Press ENTER to get started

Username: admin

Password:

#
```

## 8.2 CLI COMMAND FOR IP CONFIGURATION

The Command Line Interface (CLI) is a useful tool for checking link status and debugging link connections. To enable the use of CLI the OSD2888 must be connected to a PC with a USB port using a Mini-USB cable. Using a terminal emulation program such as Hyperterminal, a number of command lines specific to the OSD2888 can be implemented

PAGE 11

OSD2888 QUICK START GUIDE

• *show ip interface brief*: Displays the current IP address and subnet mask.

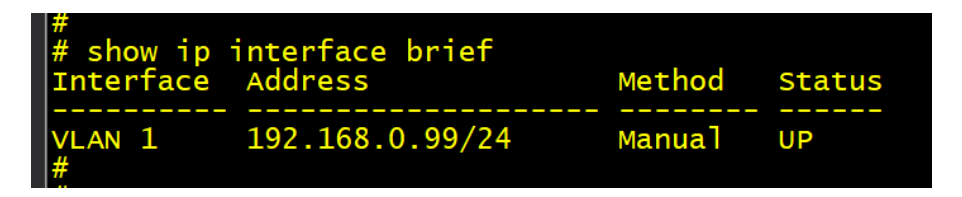

• *configure terminal -> interface vlan 1 -> ip address <IP address <subnet mask>*: Setup the switch IP address. The following picture is an example of how to configure the device IP into 192.168.16.88

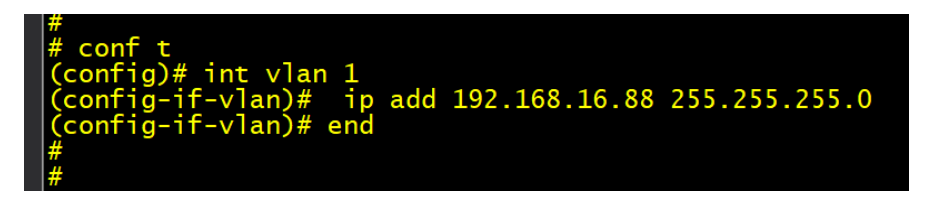

• *copy running-config startup- config*: Save the current configuration to start-up configuration. The configuration will be saved into Flash so that the desired configuration setup will be in effect at the next startup.

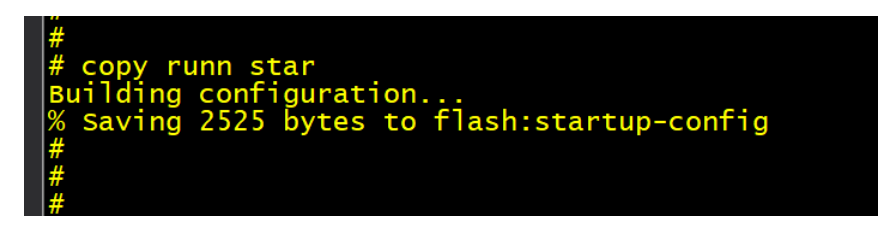

**PS:** All configuration changes must be saved otherwise all the changes will be lost after rebooting!

OSD2888 QUICK START GUIDE

## **GUI Overview**

#### 8.3 DEFAULT SETTING

- IP Address: 192.168.0.99
- Subnet Mask: 255.255.255.0
- Gateway: 192.168.0.1
- User Name: admin
- Password: (None)

#### 8.4 LOG INTO THE SWITCH

- Connect an Ethernet cable to any switch port from a PC. It may be necessary to change the PC's network IP address to connect to the switch. (i.e.: 192.168.0.2). Make sure the IP address of the PC and the switch in the same subnet.
- In a web browser, enter the URL 192.168.0.99.
- Enter the username (admin) and password (none/blank) and click "Sign In".

|                                          |                                             |         |        | QŢ | 2 |
|------------------------------------------|---------------------------------------------|---------|--------|----|---|
| Sign in<br>http://192.16<br>Your connect | 58.0.99<br>tion to this site is not private |         |        |    |   |
| Username                                 | admin                                       |         |        |    |   |
| Password                                 |                                             |         |        |    |   |
|                                          |                                             | Sign in | Cancel |    |   |

#### 8.5 GUI OVERVIEW

→ C ① 192.168.0.99

This Quick Start Guide will only show a few main or important features to get the user running the OSD2888 successfully. On the top right hand of the GUI screen there are a few icons available to quickly navigate or obtain help for each GUI menu items.

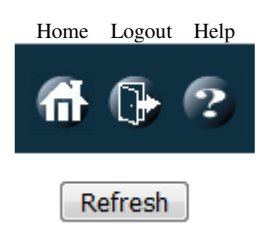

HOME: Clicking the Home button will exit any GUI current screen and display the panel status.

LOGOUT: Clicking the Logout button will logout the current user and close the windows session

**HELP:** Clicking the Help button will open a help window for the current open menu window and display all functions and input arguments for that page.

PAGE 13

OSD2888 QUICK START GUIDE

### 8.6 IP CONFIGURATION

In the treemap on the left of the GUI, expand the **Configuration**  $\rightarrow$  **System**  $\rightarrow$  **IP**.

| Configuration     System     Information     IP     IP     NTP     Time     Log   |                      |          |          |               |              |             |        |              |               |         |             |
|-----------------------------------------------------------------------------------|----------------------|----------|----------|---------------|--------------|-------------|--------|--------------|---------------|---------|-------------|
| DNS Server 3 No DNS server V DNS Proxv                                            |                      |          |          |               |              |             |        |              |               |         |             |
| IP Interfaces                                                                     |                      |          |          |               |              |             |        |              |               |         |             |
|                                                                                   | DHCPv4               |          |          |               | IPv4         |             |        | DHCPv6       |               | IPv6    |             |
| Delete VLAN Enable Type IfMac AS                                                  |                      | Hostname | Fallback | Current Lease | Address      | Mask Length | Enable | Rapid Commit | Current Lease | Address | Mask Length |
| 1 Auto • Port 1 •                                                                 |                      |          | 0        |               | 192.168.0.99 | 24          |        |              |               |         |             |
| Add Interface IP Routes Delete Network Mask Length Gateway Distance(IPv Add Route | 4) / Next Hop VLAN(I | Pv6)     |          |               |              |             |        |              |               |         |             |

Save Reset

Enter the IPv4 address and Mask Length in the table.

Choose the management VLAN ID to access that IP in VLAN table if VLAN function is required.

If multiple IP addresses are required, click **Add Interface** to add more IP interfaces.

Click **Save** to save the configuration.

Use new IP address to access the switch.

PS: All configuration changes must be saved otherwise all the changes will be lost after rebooting!

PAGE 14

OSD2888 QUICK START GUIDE

#### 8.7 USERS AUTHENTICATION

In the tree map on the left, expand the **Configuration**  $\rightarrow$  **Security**  $\rightarrow$  **Switch**  $\rightarrow$  **Users** 

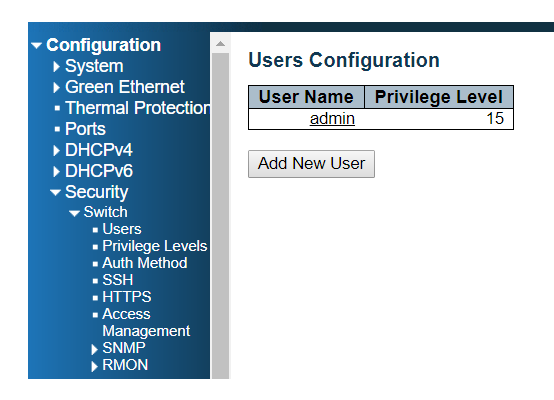

#### **Users Configuration**

| User Name    | Privilege Level |
|--------------|-----------------|
| <u>admin</u> | 15              |
|              |                 |

Add New User

Click admin to change the current admin account setting.

#### Edit User

| User Settings   |       |  |  |  |
|-----------------|-------|--|--|--|
| User Name       | admin |  |  |  |
| Change Password | No 🔻  |  |  |  |
| Privilege Level | 15 🔹  |  |  |  |

Save Reset Cancel

If multiple users are required, click Add New User Add User

| User Settings    |     |  |  |  |  |  |  |  |  |
|------------------|-----|--|--|--|--|--|--|--|--|
| User Name        |     |  |  |  |  |  |  |  |  |
| Password         |     |  |  |  |  |  |  |  |  |
| Password (again) |     |  |  |  |  |  |  |  |  |
| Privilege Level  | 0 🔹 |  |  |  |  |  |  |  |  |
|                  |     |  |  |  |  |  |  |  |  |

Cancel Save Reset

PS: All configuration changes must be saved otherwise all the changes will be lost after rebooting!

OSD2888 QUICK START GUIDE

#### SAVE CONFIGURATION TO START-UP 8.8

In the treemap below, expand the Maintenance  $\rightarrow$  Configuration  $\rightarrow$  Save startup-config

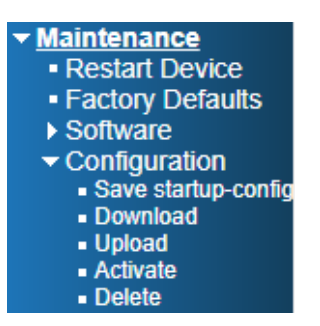

#### Save Running Configuration to startup-config

Please note: The generation of the configuration file may be time consuming, depending on the amount of non-default configuration.

Save Configuration

Click Save Configuration to save the configuration on start-up.

#### 8.9 PORT SPEED SETTING

The port speed settings for the OSD2888 is auto mode for copper port and 10G for SFP port. On the tree map below expand Configuration  $\rightarrow$  Ports.

| Configuration     System |             |                      |                 |                                                                                                    |            |   |      |       |         |      |         |     |        |            |        |        |          |         |                  |              |
|--------------------------|-------------|----------------------|-----------------|----------------------------------------------------------------------------------------------------|------------|---|------|-------|---------|------|---------|-----|--------|------------|--------|--------|----------|---------|------------------|--------------|
|                          | G<br>T<br>P | reen<br>herm<br>orts | Ether<br>al Pro | ne                                                                                                    | t<br>ctio  | n |      |       |         |      |         |     |        |            |        |        |          |         |                  |              |
| Port C                   | onfig       | uration              |                 |                                                                                                    |            |   |      |       |         |      |         |     |        |            |        |        |          |         |                  |              |
| Port                     | Link        | 0                    | Speed           |                                                                                                    | Adv Duplex |   | 4014 | 40004 | Adv s   | peed | ed      |     | Enclus | Flow Contr | rol    | P      | FC       | Maximum | Excessive        | Frame        |
| *                        |             | Current              | Contigui        | rea y                                                                                                    | Pax        |   |      | MUUT  | TG<br>Ø | 2.5G | DG<br>V | 10G |        | Curr Rx    | Currix | Enable | -riority | 10240   |                  | Length Check |
| 1                        |             | Down                 | Auto            | •                                                                                                    |            |   |      |       |         |      | 1       | 1   |        | ×          | ×      |        | 0-7      | 10240   | Discard •        |              |
| 2                        |             | Down                 | Auto            | Ŧ                                                                                                    |            |   |      |       |         | 1    |         | 1   |        | x          | x      | 0      | 0-7      | 10240   | Discard T        |              |
| 3                        | ě           | Down                 | Auto            | ۲                                                                                                    |            | 1 |      |       |         | 1    | 1       | 4   |        | x          | x      |        | 0-7      | 10240   | Discard V        | -            |
| 4                        |             | Down                 | Auto            | ۲                                                                                                    |            |   |      |       |         | 1    |         | 1   |        | ×          | x      |        | 0-7      | 10240   | Discard V        |              |
| 5                        |             | Down                 | Auto            | ۲                                                                                                    |            |   |      |       |         | 1    | 1       | 1   |        | ×          | x      |        | 0-7      | 10240   | Discard •        |              |
| 6                        |             | Down                 | Auto            |                                                                                                    |            |   |      |       |         |      |         | 1   |        | x          | x      |        | 0-7      | 10240   | Discard •        |              |
| 7                        |             | Down                 | Auto            | ۲                                                                                                    |            |   |      |       |         | 1    | 1       | 1   |        | ×          | x      |        | 0-7      | 10240   | Discard •        |              |
| 8                        |             | Down                 | Auto            | ۲                                                                                                    |            |   | •    |       |         | 1    | 1       | 1   |        | x          | x      |        | 0-7      | 10240   | Discard V        |              |
| 9                        | ۲           | Down                 | Auto            | ۲                                                                                                    |            |   |      |       |         |      | 1       | 1   |        | ×          | x      |        | 0-7      | 10240   | Discard *        |              |
| 10                       |             | Down                 | Auto            | ۲                                                                                                    |            |   |      |       |         | 1    |         | 1   |        | ×          | ×      |        | 0-7      | 10240   | Discard •        |              |
| 11                       | ٠           | 1Gfdx                | Auto            | ٣                                                                                                    |            | 1 |      |       |         | 1    | 1       | 1   |        | ×          | ×      |        | 0-7      | 10240   | Discard •        |              |
| 12                       | ٠           | Down                 | Auto            | ۲                                                                                                    |            |   |      |       | 1       | 1    | 1       | 1   |        | ×          | ×      |        | 0-7      | 10240   | Discard •        |              |
| 13                       | ۲           | Down                 | Auto            | ۲                                                                                                    |            |   |      |       |         | 1    | 1       | 1   |        | ×          | ×      |        | 0-7      | 10240   | Discard •        |              |
| 14                       | ٠           | Down                 | Auto            | ۲                                                                                                    |            | 1 |      |       | 1       | 1    | 1       | 1   |        | ×          | ×      |        | 0-7      | 10240   | Discard V        |              |
| 15                       | ۲           | Down                 | Auto            | ۲                                                                                                    |            | 1 |      |       | 1       | 1    | 1       | 1   |        | ×          | ×      |        | 0-7      | 10240   | Discard *        |              |
| 16                       | ٠           | Down                 | Auto            | ۲                                                                                                    |            | 1 | •    |       | •       | 1    | 4       | 1   |        | ×          | ×      |        | 0-7      | 10240   | Discard V        |              |
| 17                       | ۲           | Down                 | Auto            | ۲                                                                                                    |            |   |      |       | 1       | 1    | 1       | 1   |        | ×          | ×      |        | 0-7      | 10240   | Discard <b>*</b> |              |
| 18                       | ٠           | Down                 | Auto            | •                                                                                                    |            | 1 |      | •     | •       | 1    | 1       | 1   |        | ×          | ×      |        | 0-7      | 10240   | Discard •        |              |
| 19                       | ۲           | Down                 | Auto            | ۲                                                                                                    |            |   | •    | •     | •       | ×.   | ×.      | s.  |        | ×          | ×      |        | 0-7      | 10240   | Discard •        |              |
| 20                       | ٠           | Down                 | Auto            | •                                                                                                    |            | 1 | 1    |       | 1       | 1    | 1       | 1   |        | ×          | ×      |        | 0-7      | 10240   | Discard •        |              |
| 21                       | ٠           | Down                 | Auto            | ۲                                                                                                    |            | 4 | •    |       | 1       | 1    | ×.      | 4   |        | ×          | ×      |        | 0-7      | 10240   | Discard •        |              |
| 22                       | •           | Down                 | Auto            | ۲                                                                                                    |            | 1 | •    | 2     | 1       |      | 1       | 1   |        | ×          | x      |        | 0-7      | 10240   | Discard V        |              |
| 23                       | •           | Down                 | Auto            | ۲                                                                                                    |            | 1 |      | 1     | 1       | 1    | 1       | 1   |        | ×          | ×      |        | 0-7      | 10240   | Discard •        |              |
| 24                       |             | Down                 | Auto            | ۲                                                                                                    | •          | 1 | •    | •     | 1       | 1    | 4       | 1   |        | ×          | ×      |        | 0-7      | 10240   | Discard •        |              |
| 25                       |             | Down                 | 10Gbps FDX      | •                                                                                                    | 1          | 1 |      |       | 1       | ×    | 1       | ø   |        | ×          | ×      |        | 0-7      | 10240   |                  |              |
| 26                       |             | Down                 | 10Gbps FDX      | •                                                                                                    | 1          | 1 |      | 1     | 1       | 1    | 2       | 1   |        | ×          | x      |        | 0-7      | 10240   |                  |              |
| 27                       |             | Down                 | 10Gbps FDX      | •                                                                                                    | ×          |   |      | Ø     | ×       | ×    | ×.      | s.  |        | ×          | ×      |        | 0-7      | 10240   |                  |              |
| 28                       | ٠           | Down                 | 10Gbps FDX      | The second second se | 1          | 1 |      | 1     | 4       | 1    | 1       | 4   |        | ×          | ×      |        | 0-7      | 10240   |                  |              |

Save Reset

PAGE 16

## **OSD2888 QUICK START GUIDE**

DOC ID: 10118501

## 9 WARRANTY

Thank you for purchasing equipment designed, manufactured and serviced by Optical Systems Design (OSD). OSD warrants that at the time of shipment, its products are free from defects in material and workmanship and conforms to specifications. Our Warranty conditions are outlined below:

#### 9.1 WARRANTY PERIOD

For warranty period, please call your local OSD distributor.

#### 9.2 REPAIRS

Optical Systems Design reserves the right to repair or replace faulty modules/units. Please obtain a "Return Material Authorisation" (RMA) form and number before returning goods. Goods must be returned in adequate packing material to Optical Systems Design, Warriewood or its nominated authorised representative, for all repairs.

#### 9.2.1 WARRANTY REPAIRS

Return shipments to OSD shall be at customer's expense and freight back to the customer will be at OSD expense.

#### 9.2.2 OUT-OF-WARRANTY REPAIRS

OSD reserves the right to repair or replace any faulty goods. Freight costs and insurance for both journeys are met by the user. All equipment repaired by OSD will have a 3-Month Warranty from the date of dispatch.

#### 9.2.3 SITE REPAIRS

By agreement site repairs may be undertaken for which out of pocket, hotel and travel expenses will be charged.

#### 9.2.4 EXCLUSIONS

This warranty does not apply to defects caused by unauthorized modifications, misuse, abuse or transport damage to the equipment. All modifications to OSD's standard product will need written authorization and will be charged at normal repair rates. All modifications are to be carried out by OSD Technicians. Warranty is void if unauthorized removal and/or tampering with serial number and/or repair labels is evident.

OSD2888 QUICK START GUIDE

PAGE 18

OSD2888 QUICK START GUIDE

PAGE 19

OSD2888 QUICK START GUIDE

Optical Systems Design Pty. Ltd. 7/1 Vuko Pl. Warriewood 2102 P.O. Box 891 Mona Vale N.S.W. Australia 2103 Telephone: +61 2 9913 8540 Facsimile: +61 2 9913 8735 Email: sales@osd.com.au Web Site: www.osd.com.au

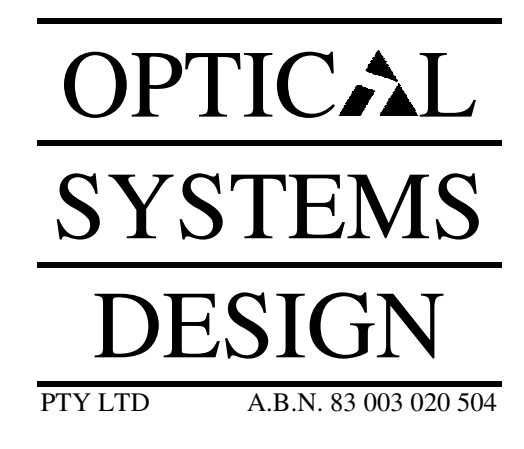

Printed in Australia